# **Organisateur - Pass- CAESC**

## Demander une date d'organisation

- ✓ Se connecter à son 'Espace CNEAC'
- ✓ Cliquez sur 'Gérer mes évènements'
- ✓ Choisir 'Formuler ma demande'

| CENTRALE<br>CANINE               | <b>ESP</b><br>Aide - <u>Résulta</u> | ace CNEAC                                    |
|----------------------------------|-------------------------------------|----------------------------------------------|
| Veuillez choisir un de vos évène | ements :                            |                                              |
| Dimanche 31 décembre 2017        | CAESC                               | CAESC<br>TRAINING STOD CANNED LET OF CAMPACT |
| Dimanche 24 décembre 2017        | AGI<br>ANNULE                       | Sélectif Trophée Grande Région               |
| Faire une demande d'organisati   | on d'un P                           | ass / CAESC                                  |
|                                  |                                     | Formuler ma demande                          |
| Evènements échus :               |                                     |                                              |

✓ Compléter le formulaire

Attention à compléter précisément le formulaire, <u>plus particulièrement</u> <u>nom prénom et l'adresse complète d'envoi des diplômes qui conditionne</u> <u>la bonne réception de ces derniers</u>.

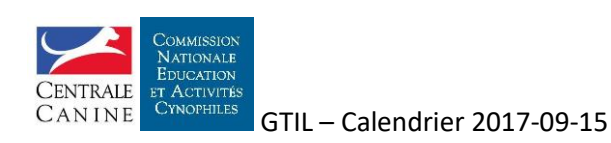

#### Ajout d'un évènement

| Activité :                                                                       | CAESC V                                                                                                   |
|----------------------------------------------------------------------------------|----------------------------------------------------------------------------------------------------|
| Club organisateur :                                                              |                                                                                                    |
| Date de l'évènement :                                                            | ex : 31-12-2014                                                                                           |
|                                                                                  |                                                                                                    |
| Engagements en ligne :                                                           | Désactivés 🗸                                                                                              |
| Ouverture des inscriptions en                                                    | par défaut 2 mois comme le stipule le règlement                                                           |
| Fermeture des inscriptions en<br>ligne :                                         | 31-12-1969 à définir en fonction de la règlementation de votre DDCSPP (ex DSV) pour la liste vétérinaire. |
|                                                                                  |                                                                                                    |
| Type d'évènement :                                                               | CAESC                                                                                                    |
| Intérieur / Extérieur :                                                          | Extérieur 🗸                                                                                               |
| Nombre de terrains :                                                             | ¥                                                                                                    |
| Nombre de juges :                                                                |                                                                                                    |
| Juges / Jury / Formateurs :                                                      | autre : V                                                                                                 |
|                                                                                  | NOM Prénom                                                                                                |
| Montant de l'engagement :                                                        | €. ex : 13.00                                                                                             |
| Demonstry & contractory                                                          |                                                                                                    |
| Personne a contacter :                                                           | NOM Prénom                                                                                                |
| Téléphone de contact :                                                           | ex : 03 12 34 56 78                                                                                       |
| Email de contact :                                                               | ex : email@gmail.com                                                                                      |
| Nom et adresse pour l'envoi des<br>diplômes :                                    |                                                                                                    |
|                                                                                  |                                                                                                    |
| Informations à destination des<br>concurrents :<br>(facultatif)                  |                                                                                                    |
|                                                                                  |                                                                                                    |
|                                                                                  | ex : horaires de remise des dossards, restauration                                                        |
| Page internet du club concernant<br>l'organisation du concours :<br>(facultatif) | ex :                                                                                                    |
| Adresse du lieu :                                                                |                                                                                                    |
|                                                                                  |                                                                                                    |

Quand le formulaire est complet, cliquer sur 'Enregistrer' pour demander l'acceptation de l'évènement par la territoriale. La phase suivante Organiser l'évènement (C.A.E.S.C ou PASS) ne sera effective qu'après validation de la Territoriale

Attention une seule demande de validation est possible

## **Organiser l'évènement (CAESC ou PASS)**

La gestion de l'évènement est en 3 phases

- Gestion des inscriptions
- Gestion de l'évènement
- Gestion des résultats

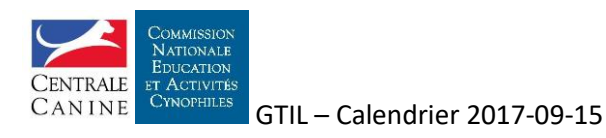

Organisateur - 2

## **Gestion des inscriptions**

Elle est identique à celle des concours avec inscription en ligne avec les onglets : Demandes d'engagement, Liste principale, Liste d'attente, Engagements supprimés

### Gestion de l'évènement

**Onglet 'Préparation évènement'** 

|                                                                                                 | u engagement             | principale      | d'attente                | supprimés       | évèvement |
|-------------------------------------------------------------------------------------------------|--------------------------|-----------------|--------------------------|-----------------|-----------|
| Liste des con                                                                                   | currents                 |                 |                          |                 |           |
| Imprimer la liste                                                                               |                          |                 |                          |                 |           |
| Documents                                                                                       |                          |                 |                          |                 |           |
| <u>CAESC – Feuille d'é</u>                                                                      | valuation terrain (PDF   | 1               |                          |                 |           |
| CAESC - Fiche d'ai                                                                              | de à l'évaluation 1 (doc | ument aide-moni | <u>teur en matière j</u> | uridique) (PDF) |           |
| CAESC – Fiche d'aide à l'évaluation 2 (document aide-moniteur en matière de comportement) (PDF) |                          |                 |                          |                 |           |

Il est possible d'imprimer la liste des participants et les documents nécessaires au bon déroulement de l'évènement

### **Gestion des résultats**

**Onglet 'Saisie des résultats'** 

| Outcome         Satisfaisant (de 20 à 40)           Outcome         Outcome           Outcome         Outcome           Outcome         Outcome           Outcome         Outcome           Outcome         Outcome |  |
|----------------------------------------------------------------------------------------------------|--|
|                                                                                                    |  |
| Satisfaisant (de 20 à 40)                                                                                                    |  |
| Satisfaisant (de 20 à 40) V                                                                                                    |  |
| Insatisfaisant (de 0 à 19) 🗸                                                                                                    |  |
| General Batter 40 Satisfaisant (de 20 à 40) V                                                                                                    |  |
| Enregistrer                                                                                                    |  |

Validation CNEAC (Opération irréversible)

Doll Undate

#### Un tableau listant les participants est à compléter avec les notes obtenus à l'examen

La demande de validation des résultats par la CNEAC ne peut être réalisée qu'une seule fois.

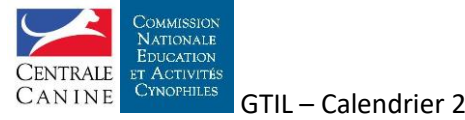

Organisateur - 3

 ✓ Lorsqu'un club fait une demande de CAESC ou PASS vous recevez un message similaire à la copie d'écran ci-dessous

| <ul> <li>COMMISSION<br/>NATIONALE<br/>DUCATION<br/>EXECUTIVE<br/>CONDITIONALE<br/>DUCATION<br/>EXECUTIVE<br/>SUBJECT</li> <li>Bonjour,</li> <li>Le club canin de concernante souhaite organiser un évênemen<br/>CAESC le 31 décembre 2017.</li> <li>Pour valider ou refuser cette demande, veuillez suivre la demarche suivante<br/>calendrier/mon_espace_cneac.php</li> <li>Cliquez sur le bouton 'Gérer le calendrier'</li> <li>Cliquez sur le bouton 'Gérer le calendrier'</li> <li>Cliquez sur le bouton 'Gérer le calendrier'</li> <li>Cliquez sur le nom de l'évènement</li> <li>Cliquez sur la case jaune et choisissez 'Valider' ou 'Refuser'</li> <li>Cordialement</li> <li>Pour toute question concernant le calendrier ou les engagements en ligne,<br/>nous vous invitons à consulter la page d'aide à laquelle nous répondons au<br/>questions les plus fréquentes : http://sportscanins.fr/aide/calendrier.php</li> <li>Le Groupe de Travail Informatique et Licences</li> </ul> | + | Calendrier CNEAC     Image: Color of the second second secon                                 |
|----------------------------------------------------------------------------------------------------|---|----------------------------------------------------------------------------------------------------|
| Bonjour,<br>Le club canin de <b>Constant de Source Souhaite organiser un évènemen</b><br>CAESC le 31 décembre 2017.<br>Pour valider ou refuser cette demande, veuillez suivre la demarche suivante<br>:<br>- Connectez vous sur votre Espace CNEAC : <u>http://sportscanins.fr/</u><br><u>calendrier/mon_espace_cneac.php</u><br>- Cliquez sur le bouton 'Gérer le calendrier'<br>- Cliquez sur le bouton 'Gérer le calendrier'<br>- Cliquez sur le nom de l'évènement<br>- Cliquez sur la case jaune et choisissez 'Valider' ou 'Refuser'<br>Cordialement<br>Pour toute question concernant le calendrier ou les engagements en ligne,<br>nous vous invitons à consulter la page d'aide à laquelle nous répondons au<br>questions les plus fréquentes : <u>http://sportscanins.fr/aide/calendrier.php</u><br>Le Groupe de Travail Informatique et Licences                                                                                                    |   | CENTRALE<br>CANINE                                                                                                    |
| Le club canin de <b>Contraction</b> souhaite organiser un évènemen<br>CAESC le 31 décembre 2017.<br>Pour valider ou refuser cette demande, veuillez suivre la demarche suivante<br>:<br>- Connectez vous sur votre Espace CNEAC : <u>http://sportscanins.fr/<br/>calendrier/mon_espace_cneac.php</u><br>- Cliquez sur le bouton 'Gérer le calendrier'<br>- Cliquez sur le nom de l'évènement<br>- Cliquez sur le nom de l'évènement<br>- Cliquez sur la case jaune et choisissez 'Valider' ou 'Refuser'<br>Cordialement<br>Pour toute question concernant le calendrier ou les engagements en ligne,<br>nous vous invitons à consulter la page d'aide à laquelle nous répondons au<br>questions les plus fréquentes : <u>http://sportscanins.fr/aide/calendrier.php</u><br>Le Groupe de Travail Informatique et Licences                                                                                                    |   | Bonjour,                                                                                                    |
| <ul> <li>Connectez vous sur votre Espace CNEAC : <u>http://sportscanins.fr/calendrier/mon_espace_cneac.php</u></li> <li>Cliquez sur le bouton 'Gérer le calendrier'</li> <li>Cliquez sur le nom de l'évènement</li> <li>Cliquez sur la case jaune et choisissez 'Valider' ou 'Refuser'</li> <li>Cordialement</li> <li>Pour toute question concernant le calendrier ou les engagements en ligne, nous vous invitons à consulter la page d'aide à laquelle nous répondons au questions les plus fréquentes : <u>http://sportscanins.fr/aide/calendrier.php</u></li> <li>Le Groupe de Travail Informatique et Licences</li> </ul>                                                                                                    |   | Le club canin de <b>Exercise de la constante de la constante de </b> |
| Cordialement<br>Pour toute question concernant le calendrier ou les engagements en ligne,<br>nous vous invitons à consulter la page d'aide à laquelle nous répondons au<br>questions les plus fréquentes : <u>http://sportscanins.fr/aide/calendrier.php</u><br>Le Groupe de Travail Informatique et Licences                                                                                                    |   | <ul> <li>Connectez vous sur votre Espace CNEAC : <u>http://sportscanins.fr/calendrier/mon_espace_cneac.php</u></li> <li>Cliquez sur le bouton 'Gérer le calendrier'</li> <li>Cliquez sur le nom de l'évènement</li> <li>Cliquez sur la case jaune et choisissez 'Valider' ou 'Refuser'</li> </ul>                                                                                                    |
| Pour toute question concernant le calendrier ou les engagements en ligne,<br>nous vous invitons à consulter la page d'aide à laquelle nous répondons au<br>questions les plus fréquentes : <u>http://sportscanins.fr/aide/calendrier.php</u><br>Le Groupe de Travail Informatique et Licences                                                                                                    |   | Cordialement                                                                                                    |
| Le Groupe de Travail Informatique et Licences                                                                                                    |   | Pour toute question concernant le calendrier ou les engagements en ligne,<br>nous vous invitons à consulter la page d'aide à laquelle nous répondons aux<br>questions les plus fréquentes : <u>http://sportscanins.fr/aide/calendrier.php</u>                                                                                                    |
|                                                                                                    |   | Le Groupe de Travail Informatique et Licences                                                                                                    |

- ✓ Choisir 'Gérer le calendrier'
- ✓ Choisir l'évènement en cliquant sur le lien

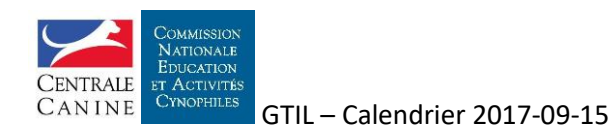

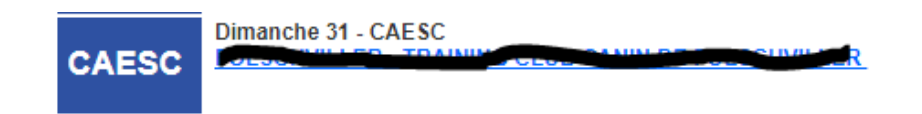

✓ Ouvrir la fenêtre de validation en cliquant sur le pavé

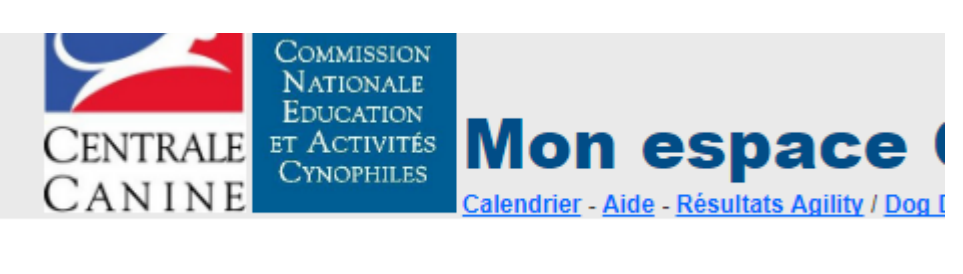

| Non validé  | TO THE REAL PROPERTY AND INC. | 12 |
|-------------|-------------------------------|----|
| Description |                               |    |
| Date :      | 31-12-2017                    |    |
| Type :      | CAESC CAESC                   |    |

Il vous appartient de vérifier la demande avant toute validation

• La demande est complète et correspond au règlement en vigueur (Jury, noms et adresse envoi diplômes...)

#### Ne pas oublier de vérifier :

- <u>Si certaines conditions particulières à votre territoriale</u> sont bien respectées
- ✓ Valider ou non l'évènement

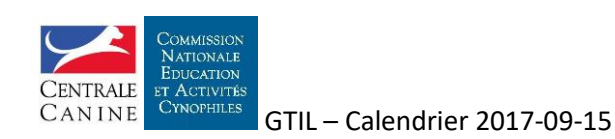